## How to export and import the service order details on the web

## side (Document)

Users log in to the OLISS web side, Click "Vessel Service  $\rightarrow$  Service Order" to enter the service order interface, For orders with "unsubmitted" status, Click "Edit" on the right, Enter the edit service order interface, Select the service order information, currency, fill in the contract number and other information as required (with \* required / required), The service order details can be filled in manually, it can also be matched by the import form (click "Import", In the provider quotation import interface, click "download the template" to export the template form, fill in the provider quotation and quotation remarks in the exported form, After saving, click "Select Import File" to upload this file, Click "OK" for the operation successfully), Finally, click "Submit". After selecting the workflow, click "Confirm".

| <b>山</b> 互海科技                                                                                                    | ΘQ                                                                                                    | Workbench (238:                                                                    | Vessel Monitor                                                                                  | FincSwitching System - 💭                                                                                      | ☆ en • ⑦ 🌔 朱慧                                                                                 |
|----------------------------------------------------------------------------------------------------|----------------------------------------------------------------------------------------------------|------------------------------------------------------------------------------------|-------------------------------------------------------------------------------------------------|----------------------------------------------------------------------------------------------------|-----------------------------------------------------------------------------------------------|
| G Stock Management                                                                                                    | Service Order                                                                                                    |                                                                                    |                                                                                                 |                                                                                                    |                                                                                               |
| ♀ Purchasing<br>Management                                                                                                    | Add                                                                                                    |                                                                                    |                                                                                                 | Keywords<br>2.F                                                                                               | Searching Search Reset<br>or orders with "unsubmitted" status,                                |
| Vessel Service                                                                                                    | ✓ No. Name                                                                                                    | Service I Service TV                                                               | Planned Co<br>mpletion Dat<br>e Estimated Se<br>rvice Date                                      | Estimated To Clic<br>Estimated To Actual Total Cost<br>tal Price                                              | k "Edit" on the right<br>Status - Operation                                                   |
| Service Application                                                                                                    | 1.Click in order to enter th<br>1 船舶监修                                                                                                    | <b>te service order interface</b><br>tech-船舶监<br>修                                 | 2025-01-24                                                                                      | 0.00(CNY)                                                                                                    | Unsubmitted Edit Delete                                                                       |
| Service Order                                                                                                    | 2 电话费申请                                                                                                    | 江阴澄西船舶<br>航修有限公司 通讯-电话费                                                            | 2025-01-22 2025-01-23                                                                           | 550.00(CNY) 480.00(CNY)                                                                                       | Completed                                                                                     |
| Management                                                                                                    | 3                                                                                                    | test船舶服务<br>有限公司 检验-检验                                                             | 2024-10-25                                                                                      | 1,000.00(CN<br>Y)                                                                                             | Executing                                                                                     |
| Budget Management                                                                                                    | t > 4 船舶监修1.13                                                                                                    | tech-船舶监<br>修                                                                      | 2025-01-25                                                                                      | 2,500.00(CN<br>Y)                                                                                             | Unsubmitted Edit Delete                                                                       |
| <ul><li>Voyage Number</li><li>Management</li></ul>                                                                                                    | >                                                                                                    |                                                                                    | 47 Total 10Total/Page                                                                           | < 1 2 3 4                                                                                                    | 5 > Go To 1 Page                                                                              |
| 🗰 Vessel Report                                                                                                    | >                                                                                                    |                                                                                    |                                                                                                 |                                                                                                    |                                                                                               |
| 与 互海科技 ①                                                                                                    | Q                                                                                                    | Workbench @                                                                        | Vessel Monitor Find                                                                             | Switchin                                                                                                    | g System + 🔎 💥 EN + 🕐 🌘 🗯                                                                     |
| Dol BI Dashboard >                                                                                                    | Edit Service Order 3.Select the set                                                                                                    | vice order information, curre                                                      | ncy, fill in the contract num                                                                   | ber and other information as req                                                                              | uired (with * required / required)                                                            |
| 🖞 Vessel Management > Se                                                                                                    | ervice Order Info:VSO-25011602                                                                                                    |                                                                                    | 1                                                                                               |                                                                                                    |                                                                                               |
| 요 Crew Management > Se                                                                                                    | ervice Order Info *                                                                                                    | Currency *                                                                         | Estimated Servi                                                                                 | ice Date Cor                                                                                                  | tract No.                                                                                     |
| Crew Cost >                                                                                                    | Please select a service provider                                                                                                    | CNY                                                                                | Olympic relation                                                                                | m Pi                                                                                                    |                                                                                               |
| 0                                                                                                    |                                                                                                    |                                                                                    | Priedse serect                                                                                  |                                                                                                    | ease enter                                                                                    |
| Anagement                                                                                                    | rder Attachments:<br>Upload                                                                                                    |                                                                                    |                                                                                                 |                                                                                                    | aso enter                                                                                     |
| Anagement Analitement                                                                                                    | rder Attachments:<br>Upload                                                                                                    | Application No. OI 1 VSA 28011202                                                  | Prisose service     Service Trans In                                                            | web BORDHAR                                                                                                   | assi onter                                                                                    |
| Recruitment     Management     Maintenance     Maintenance     Maintenance     Management     Pin                                                                                                    | Upload Upload Upload REIMI Replace the Service Applications see: LINK COEAN 1 annee Date: 2025-01-24                                                                                                    | Application No.: OL1-VSA-25011302<br>Applicant:유행                                  | Service Type: In<br>Applotaecoco-<br>4. The service order details                               | ech-細胞態態 Dep                                                                                                  | ease enter<br>t:<br>Iso be matched by the import form                                         |
| Areculament       Areculament         Management       Maintenance         Management       Maintenance         Brancistant       Ve         Brancistant       Pili         Stock Management       De                                                                                                    | Upbad<br>Upbad<br>REXM Replace the Service Applications<br>sesser. LINK COEAN 1<br>Janned Date: 2025-01-24<br>eatis<br>No. Project Name Detailed Cor                                                         | Application No.: O(1-VSA-25011302<br>Applicant:#15<br>tent Quantity Unit           | Service Type: In<br>Appl Date: 2024<br>4. The service order details (<br>Apply Remarks (2024)   | cch-응답해호텔 Deg<br>3-1-13<br>Can be filled in manually, it can a<br>ser Quotation Quote Attachment              | essa enter t: Iso be matched by the import form QuotatoRemarks                                |
| ≧     Recruitment       Management       I       Maintenance       J       Maintenance       J       Maintenance       J       Maintenance       J       Maintenance       J       Maintenance       J       Maintenance       J       Maintenance       Maintenance       N       Maintenance       Maintenance       Maintenance       Maintenance       Maintenance       Maintenance                                                                                                    | Teleforments:<br>Updad<br>細胞情 Replace the Service Applications<br>sessi: UNK OCEAN 1<br>annee Date: 2025-01-24<br>eatis<br>voide: Project Name Detailed Cor                                                  | Application No.: OL1-VSA-25011302<br>Applicant:#1<br>Rent Quantity Lint            | Service Type: In<br>AppDate:2022<br>4.The service order details (<br>Apply Remains (CPV)        | cch-班的图题 Dep<br>dr:13<br>can be filled in manually, it can a<br>ser Quotation Quote Attachment                | essa enter                                                                                    |
| Let Recontinent     >       Management     >       Imagement     >       Imagement     >       Imagement     >       Imagement     >       Imagement     >       Imagement     >       Imagement     >       Imagement     >       Imagement     >       Imagement     >       Imagement     1       Imagement     >                                                                                                    | New Attachments:<br>Upted<br>MEMM Replace the Service Applications<br>sets: UNK OCEN 1<br>anneed Date: 2025-01-24<br>etails<br>No. Project Name Detailed Cor<br>1 ABARCH 19                                  | Application No.: OL1-VSA-25011302<br>Applicant:유편<br>tent Quantity Unit<br>1 편     | Service Type: In<br>Appl Date 2020<br>Apply Remarks Provid<br>CPVY                              | ech-Melel型版 Dep<br>3-13<br>Gan be filled in manually, it can a<br>ser Quotation Quote Attachment<br>Upload    | t:<br>GuotatioRemarks<br>Please creter                                                        |
| Le Recultanet     >       Management     Le       T     Maintanance       Ø     Repair Management       Imagement     Perchasing       Namagement     Imagement       Imagement     Imagement       Imagement     Imagem | Nerr Attachments:<br>Upload<br>MBEMR Replace The Service Applications-<br>ssate LINK OERN 1<br>Anneed Data: 2025-01-24<br>etails<br>No. Project Name Detailed Cor<br>1 MBEM19<br>pby Remarks:<br>tschmant:   | Application No.: OL1-VSA-25011302<br>Applicant:#35<br>tent Quantity Unit<br>1 35   | Service Type: In<br>Apploatecours<br>Apply Remarks<br>Provo                                     | ech.Relations<br>of 13<br>can be filled in manually, it can a<br>per Guotation<br>Quote Attachment<br>Upload  | t:<br>Iso be matched by the import form<br>QuotatioRemans<br>Please enter                     |
| Late Recordingent     >       Management     >       If Maintenance     >       If Maintenance     >       If Maintenance     >       If Maintenance     >       If Maintenance     >       If Maintenance     >       If Maintenance     >       If Maintenance     >       If Maintenance     >       If Maintenance     >       If Vessel Xervice     >       Service Application     Ast       Service Order                                                                                                    | Index Attachments:     Upload       MBBM#     Reprise the Service Application                                                                                                    | Application No.: OLI-VSA-25011302<br>Applicant:朱述<br>Linit<br>1 迈                  | Service Type: In<br>AppDate:2023-<br>4.The service order details (<br>Apply Remarks Provid<br>0 | ech-Main256 Page<br>-9-1-3<br>can be filled in manually, it can a<br>ger Guidation Quote Attachment<br>Uplead | esse enter                                                                                    |
| Lab     Recultanet       Management       Management       Maintanance       Jana       Maintanance       Jana       Management       Stock Management       Purchasing       Vessel Service       Stock Management       Vessel Service       Service Argelication       Service Argelication       Epense       Management                                                                                                    | View Attachments:<br>Upbod<br>M图技術 Replace the Service Application-<br>sesse: UNK OCEAN 1<br>anneed Date: 205-01-24<br>etais<br>No Project Name Detailed Cor<br>1 函称曲线                                       | Application No.: OL1-VSA-25011302<br>Applicant:::::::::::::::::::::::::::::::::::: | Service Type: In<br>Applicate:core<br>4.The service order details (<br>Apply Remains<br>(CNY)   | coh-Mitel월89 Dep<br>24-13<br>Can be filled in manually, it can a<br>ser Quotation Quote Attachment<br>Upload  | t:<br>Iso be matched by the import form<br>QuotatioRemarks<br>Please order                    |
| Label Recontinent     >       Management     >       Management     >       Management     >       Management     >       Stock Management     >       Purchasing     >       Management     1       Vessel Service        Service Argelication     Argelication       Service Argelication     Argelication       Service Argelication     Argelication       Bergente     >       Management     >                                                                                                    | Non-A Atlachments:<br>Upbod<br>MB256 Replace the Service Application-<br>sets: UNK OCEN 1<br>anneed Date: 2026-01-24<br>etais:<br>No. Project Name Detailed Cor<br>1 MB2678 B<br>ppty Remarks:<br>tachment:  | Application No.: OL1-VSA-25011302<br>Applicant:∓±±<br>tent Quantity Unit<br>1 32   | Service Type: In<br>Applicate:core<br>4.The service order details (<br>Apply Remains (CNY)<br>0 | ech-Melel型版 Dep<br>3-13<br>Gan be filled in manually, it can a<br>ser Quotation Quote Attachment<br>Upload    | t:<br>Iso be matched by the import form<br>CuotatioRemans<br>Please enter<br>5.Click "Import" |
| Arecultanet     Management     Management     Mainagement     Mainagement     Mainagement     Stock Management     Stock Management     Vessel Service     Vessel Service     Service Order     Service Order     Dedatasement     Dedatasement     Dedatasement     Dedatasement     Dedatasement     Dedatasement     Dedatasement     Dedatasement     Dedatasement     Dedatasement                                                                                                    | Interface Attachments:<br>Upted<br>MBER Replace the Service Application-<br>sset: LINK OCEN 1<br>anneed Date: 305-01-34<br>etais<br>No Project Name Detailed Cor<br>1 BBER: 15<br>pby Remarks:<br>ttachment: | Application No.: OL1-VSA-25011302<br>Applicant:#⊞<br>tent Quantity Unit<br>1 35    | Service Type: In<br>Applications<br>Apply Remarks Provid<br>Apply Remarks (CNY)                 | ech.例的图频 Deg<br>of 13<br>can be filled in manually, it can a<br>per Guotation Quote Attachment<br>Upload      | ease enter                                                                                    |

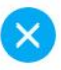

Import instructions: The imported file needs to be filled in according to the template format, you can click download the template 6.Click "download the template" to Download All Attachments export the template form

Select Import Files

| Consiso            | Overal No. 1 VCO 24100501 | Servic                    | e Order  | Fatimat | d Sauia Datat                       | 7.Fill in the provident of the provident of the provident | rovider quotation and<br>marks in the exported forr |
|--------------------|---------------------------|---------------------------|----------|---------|-------------------------------------|----------------------------------------------------------------------------------------------------|-----------------------------------------------------|
| Vessel N<br>Remark | Vame: LINK OCEAN 1        | Dept.:                    |          | Service | ed Service Date.<br>Type: tech-船舶监修 |                                                                                                    | <u>+</u>                                            |
| No.                | Project Name              | Detailed Content          | Quantity | Unit    | Remarks                             | Provider<br>Quotation                                                                                                    | Quotation Remarks                                   |
| 1                  | 船舶检查                      | 外观检查、结构检查、设备检查、安<br>全设备检查 | 1        | 项       | 申请互海1号船舶检<br>查                      | 1000                                                                                                    | 最低价                                                 |
| 2                  | 船舶维修                      | 设备维修                      | 1        | 项       | 申请互海1号船舶维修                          | 1500                                                                                                    |                                                     |
|                    |                           |                           |          |         | Total:                              | 2500                                                                                                    | The total amount will<br>automatically calculate    |

Provider Quotation Import

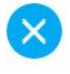

Import instructions: The imported file needs to be filled in according to the template format, you can click <u>download the template</u> Download All Attachments

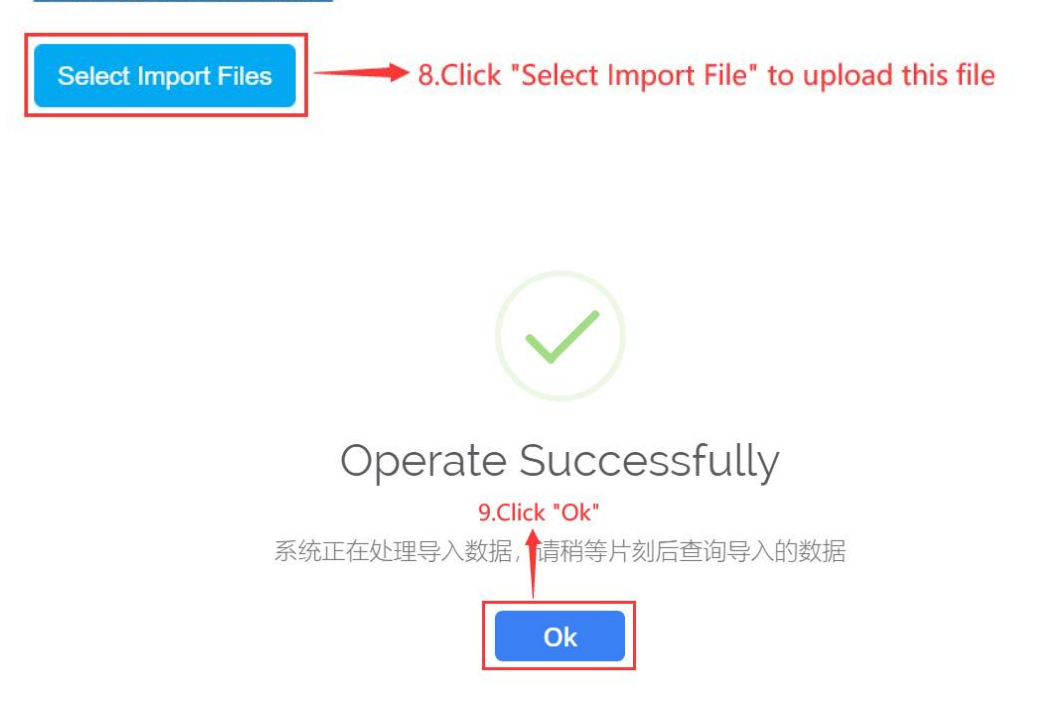

| DD BI Dashboard         |                        |                                                 |                                                                        | ٧                                                                 | Workbench (23831                                                | Vessel Monitor                                                       | Find                                          |                                  |                  | SS EN+ 🛞 🌔     |
|-------------------------|------------------------|-------------------------------------------------|------------------------------------------------------------------------|-------------------------------------------------------------------|-----------------------------------------------------------------|----------------------------------------------------------------------|-----------------------------------------------|----------------------------------|------------------|----------------|
|                         | ← Edit S               | ervice Order                                    |                                                                        |                                                                   |                                                                 |                                                                      |                                               |                                  |                  |                |
| 🖞 Vessel Management 🗦   | Service On             | der Info:VSO-24100501                           |                                                                        |                                                                   |                                                                 |                                                                      |                                               |                                  |                  |                |
| Crew Management         | Service Or             | der Info *                                      |                                                                        | Currency *                                                        |                                                                 | Estima                                                               | ted Service Date                              | Co                               | ntract No.       |                |
| Crew Cost               | Please set             | ect a service provider                          |                                                                        | CNY                                                               |                                                                 | ✓ Pleas                                                              | e select                                      | m P                              | Please enter     |                |
| B Recruitment >         | Order Attac            | chments:                                        |                                                                        |                                                                   |                                                                 |                                                                      |                                               |                                  |                  |                |
| Management              | Upload                 |                                                 |                                                                        |                                                                   |                                                                 |                                                                      |                                               |                                  |                  |                |
| Maintenance >           | 船舶监修1.1<br>Vessel: LIN | 3 Replace the Service Appl<br>K OCEAN 1         | cation>                                                                | Application No.: OI 1                                             | 1-VSA-25011303                                                  | Service                                                              | • Type: tech-船舶监修                             | Der                              | pt.:             |                |
| C exepair Management >  | Planned Da<br>Details  | ite: 2025-01-25                                 |                                                                        | Applicant:朱慧                                                      |                                                                 | Appl.D                                                               | ate:2025-01-13                                |                                  | 5                |                |
| In Stock Management     | No.                    | Project Name                                    | Detailed Content                                                       | Quantity                                                          | Unit                                                            | Apply Remarks                                                        | Provider Quotation<br>(CNY)                   | Quote Attachment                 | QuotatioRemarks  |                |
| W Purchasing >          | 1                      | 船舶检查                                            | 外观检查、结构检查、该                                                            | 2 1                                                               | 项                                                               | 申请互海1号船舶检查                                                           | 1000                                          | Upload                           | 最低价              |                |
| T Vessel Service ~      | I                      |                                                 | 面松重、安全设备检查                                                             |                                                                   |                                                                 | A DOLLAR PROPERTY                                                    |                                               |                                  |                  |                |
| Service Application     | 2                      | 船舶推修                                            | 设备维修                                                                   | Ť                                                                 | 项                                                               | 申请互海1号船舶维修                                                           | 1500                                          | Upload                           | Please enter     |                |
| Service Order           | Apply Rem              | arks:                                           |                                                                        |                                                                   |                                                                 |                                                                      |                                               |                                  |                  |                |
| Expense ><br>Management | Attachmen              | t                                               |                                                                        |                                                                   |                                                                 |                                                                      |                                               |                                  |                  |                |
| Budget Management >     |                        |                                                 |                                                                        |                                                                   |                                                                 |                                                                      |                                               |                                  |                  | 10.Click "Subr |
| Voyage Number >         |                        |                                                 |                                                                        |                                                                   |                                                                 |                                                                      |                                               |                                  |                  | 1              |
|                         |                        |                                                 |                                                                        |                                                                   |                                                                 |                                                                      |                                               |                                  |                  |                |
|                         |                        |                                                 |                                                                        | Dies                                                              |                                                                 | at the suces                                                         | flow                                          |                                  |                  |                |
|                         |                        |                                                 |                                                                        | Plea                                                              | ase sele                                                        | ct the worl                                                          | kflow.                                        |                                  |                  |                |
|                         |                        | Budget Ac<br>Using Dep<br>Managementhisyear's b | count: 船舶<br>ht.: LINK OC<br>thisyear<br>ent Dept.: F<br>budget is 0.0 | Plea<br>由服务费用<br>CEAN 1, ti<br>s budget<br>甲板部, thi<br>00, alread | his month's<br>is 0.00, alr<br>is month's<br>ly used <b>0.0</b> | ct the work<br>s budget is \$i<br>eady used 0.<br>budget is \$m<br>0 | kflow.<br>monthMount\$<br>.00<br>onthMount\$, | , already used<br>already used ( | 1 0.00;<br>0.00; |                |

## Next step:

After the service application form is submitted for approval, the documents will be transferred to the personnel working desk with execution authority according to the setting of the approval process.